## Памятка по оплате займов по приложению «Сбербанк Онлайн» клиентами ООО МКК «Микро резерв»

Клиент может погашать задолженность по займам через Сбербанк Онлайн тремя способами:

Способ 1: Через мобильное приложение «Сбербанк Онлайн» в смартфоне.

Порядок оплаты:

- Скачайте **мобильное приложение «Сбербанк Онлайн»** для смартфонов с операционной системой «ios» с AppStore, а с операционной системой «Android» с PlayMarket.
- Откройте приложение «Сбербанк Онлайн» введя свой логин и пароль.
- В приложении выберите вкладку «Платежи» (рис.1).

| ٩   | ······               |
|-----|----------------------|
| Опл | атить                |
| 1   | Дом                  |
| P   | Государство          |
| 6   | Образование          |
| ₽   | Транспорт            |
| â   | Работа и бизнес      |
| ¢   | Здоровье             |
| 9   | Отдых и развлечения  |
|     | Платеж по реквизитам |
| Cep | висы                 |
| 0   |                      |
|     | Рис. 1               |

• В строке поиска вводим «Микро резерв» или номер ИНН (9717119870), приложение автоматически находит нужную организацию и нажимаем на «Микро резерв» (Рис. 2). В появившимся окне вводим номер Лицевого счета (Рис. 3), указанная в п.8 договора займа и нажимаем «Продолжить».

| МКК МИКРО РЕЗЕРВ                       | × Отмена | <  |
|----------------------------------------|----------|----|
| Организации                            |          | 10 |
| МКК МИКРО РЕЗЕРВ<br>Услуги страхования | В        |    |
| Функции приложени                      | ви       |    |
| 🛄 Деньги до зарглаты                   |          |    |
| 🖶 Перевод на карту за                  | а рубеж  |    |
| Заставки на входе                      |          |    |
| Показать все                           |          |    |
| Подсказки                              |          |    |
| 🕗 Где занять до зарпла                 | аты      |    |
|                                        |          |    |
| Рис. 2                                 | 2        |    |

- В строке «Сумма платежа» указываем сумму списания со счета и нажимаем «Продолжить». Появившимся окне Внимательно проверьте номер Лицевого счета и Ф.И.О., номер лицевого счета должно соответствовать с Ф.И.О., затем нажимаем «Оплатить». Обращаем ваше внимание, что все платежи проводятся в течении 3-х банковских дней. Во избежание просрочки просим производить платежи заблаговременно.
- После оплаты задолженности по договору займа не забудьте сохранить чек.

Способ 2: Через личный кабинет на официальном сайте ПАО Сбербанк <u>https://online.sberbank.ru/</u>.

Порядок оплаты:

 Авторизуйтесь на сайте <u>https://online.sberbank.ru/</u>, введя свой логин и пароль и подтвердив вход паролем, высланным по SMS.

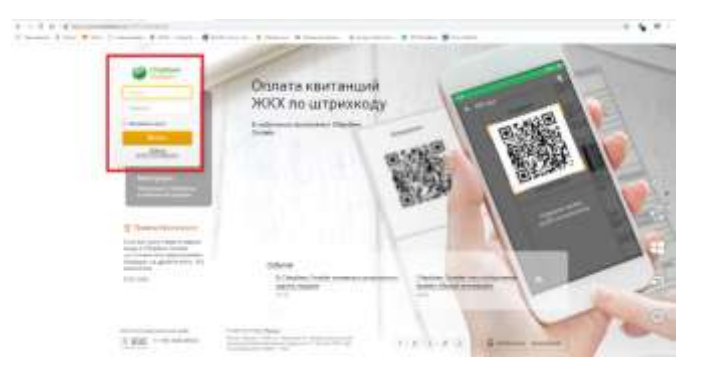

• Откройте вкладку «Платежи и переводы».

|  | Access man                                                                                                    |
|--|----------------------------------------------------------------------------------------------------|
|  |                                                                                                    |
|  | the second second second                                                                                                    |
|  | Contract Contract                                                                                                    |
|  |                                                                                                    |
|  | (manual)                                                                                                    |
|  | - registered                                                                                                    |
|  | the second second                                                                                                    |
|  | and the second second                                                                                                    |
|  | Contract Contract of                                                                                                    |
|  |                                                                                                    |
|  | Through the second second seco |
|  |                                                                                                    |
|  | 111 million                                                                                                    |
|  | - Charles - Street                                                                                                    |
|  |                                                                                                    |
|  |                                                                                                    |
|  | 5,000 (MOV                                                                                                    |
|  | and here                                                                                                    |
|  | 1mm . 11- 700-1                                                                                                    |
|  | anarian bit, white                                                                                                    |
|  |                                                                                                    |

• В строке поиска «Платежи» вводим «Микро резерв» или номер ИНН (9717119870) и нажимаем «Найти».

| 0    | Кланту Стербения                                  |               | to Host                             | 9 (80494) | CALCULATION OF THE OWNER                              |   |
|------|---------------------------------------------------|---------------|-------------------------------------|-----------|-------------------------------------------------------|---|
| 0    | Beyrney semancy                                   |               | (D) 10 10                           | 6-a       |                                                       |   |
| ×    | Nepress veper CBN                                 |               |                                     |           |                                                       |   |
|      |                                                   |               |                                     |           |                                                       |   |
| Inat | CINCH.                                            |               |                                     |           | Area Bajatana a                                       |   |
| Inat | awa<br>mmd                                        |               |                                     |           | Non-Balation -                                        | ] |
|      | GIKH<br>mmed<br>Photocology same                  | 8             | Ber                                 | 8         | Area Bastron -<br>R. S.                               | ] |
| 0    | OMH<br>mmed<br>Padrasan cans<br>Pelicita a Banaca | <u>ଗ</u><br>ଲ | dan<br>Tjannigt                     | 9         | лени Вартнан<br>— — — — — — — — — — — — — — — — — — — | ] |
|      | anna<br>Palasana san<br>Palasana san<br>Palasana  | ଜ<br>ଜ<br>ତ   | dier<br>Spaanigt<br>Otaes spranseer | 0 0       | лон Вартны -                                          | ] |

• Выбираем найденную организацию «Микро резерв».

|          | 50.0 |
|----------|------|
| dir been |      |

• В появившемся окне в ячейке «Номер договора» вводим номер лицевого счета указанная в п.8 договора займа.

| Номер договора          |                             |   |
|-------------------------|-----------------------------|---|
|                         |                             |   |
| Bergarie somet garmanie | r (ne fairne 40 constraint) |   |
|                         |                             | _ |
|                         | Продолжить                  |   |

- Внимательно проверьте в «Деталях платежа» номер Лицевого счета и Ф.И.О., номер лицевого счета должно соответствовать с Ф.И.О. В строке «Сумма платежа» указываем сумму списания со счета и нажимаем «Продолжить». Обращаем ваше внимание, что все платежи проводятся в течении 3-х банковских дней. Во избежание просрочки просим производить платежи заблаговременно.
- Еще раз внимательно проверив в «Деталях платежа» номер **Лицевого счета** и **Ф.И.О.**, номер лицевого счета должно соответствовать с Ф.И.О. нажимаем **«Оплатить»**.
- Оплата подтверждается **штампом ПАО Сбербанк** и в строке «Статус платежа» должен быть написано «Исполнен».

**Способ 3:** Также можете оплачивать через банкоматы ПАО Сбербанк через пластиковую карту. (Адреса банкоматов можете узнать на официальном сайте ПАО Сбербанк <u>https://www.sberbank.ru</u>).